## Hämta SITHS eID till reservkort

Gå till SITHS Mina sidor - <u>https://minasidor.siths.se/</u>
1. Välj AKTIVERA DITT RESERVKORT

| SITHS Mina sidor                                                                                                    | () <b>1940</b> |
|----------------------------------------------------------------------------------------------------|----------------|
| Välkommen till SITHS Mina sidor                                                                                           |                |
| På STHS Mina sidor kan du hantera dina STHS eO. För att hantera dina STHS eO bahöver du lagga i<br>H Testa des STHS eO. G | n.             |
| LOGGA IN                                                                                                    |                |
| ARTIVERA DITT RESERVICIET                                                                                                 |                |
|                                                                                                    |                |
|                                                                                                    |                |
| SITHS Mina sidor                                                                                                    |                |
| ■ Tilgingigtetredeginite G                                                                                                |                |

- 2. Ange din säkerhetskod (som du fått i kuvertet med reservkortet)
  - 1. För att registrera kortet
  - 2. För att legitimera dig

|           | ON DATE IN                                                                                                    | ×        | ſ     | SITHS eID                                                                                                    | <    |
|-----------|----------------------------------------------------------------------------------------------------|----------|-------|----------------------------------------------------------------------------------------------------|------|
|           | <b>9752316495727304824</b>                                                                                                    |          |       | <b>9752316495727304824</b>                                                                                       |      |
|           | Ditt kort behöver registreras<br>Dit STH5 kort behöver registrera för att<br>kurna ansärdas Värligen legtimesa dig<br>getom ett ange die personiga<br>registrerengiskot för att urbas seguterengen | 42/24    |       | Jag legitimerar mig hos<br>https://minasidor.test.siths.se:443/oidc<br>Ange pinkod for SiTHS-kort (Legitimering) |      |
| tps://r   | Ange picked for STHE-kent Legitimong                                                                                                    | 443/oldc | //r   | Ange säkerhetskod (PIN1)                                                                                         | 443  |
| A         | Legitimera                                                                                                    | rt.      |       | Avbryt                                                                                                    | L    |
| Folj inst | Test                                                                                                    | pningen. | iinga |                                                                                                    | inlo |
|           | Starta SITHS elD på denna enhet                                                                                                    |          |       | Test 🗸                                                                                                    |      |
|           | Avbryt inloggningen                                                                                                    |          |       |                                                                                                    |      |

Läs villkoren för SITHS e-legitimation till SITHS eID kort
Välj AKTIVERA

Kortet måste sitta kvar i kortläsaren tills aktiveringen är genomförd!

| excivera rese                | TANGLE .                     |                                           |          |
|------------------------------|------------------------------|-------------------------------------------|----------|
| strangent most               |                              |                                           |          |
| a antipage features          | Superiority (Sector)         | an despet parate                          |          |
| •2                           | 10                           | restriction 0                             |          |
|                              | _                            |                                           |          |
| · Appendix linits lines      | statute inspire mini-ray has | and here                                  |          |
| 125/02                       |                              |                                           |          |
| APTOOR .                     |                              | 1000 000 000 0000 0000 00000 00000 000000 |          |
| utikar för Schrü a legitor   | ution CD SPNS #ID Nort       |                                           |          |
| NUMUE.                       | in order or he county        | and the disk of the second measure disk   |          |
| tar al second in the second  |                              |                                           | nelsien. |
|                              |                              | press prover in an and press              |          |
|                              | R + 10                       |                                           |          |
| Design system pit photos and | singers is efferted          |                                           |          |
| (C) HA HA HA                 |                              |                                           |          |

## 4. Aktiveringen startar

| SITHS Mina sidor                                                                                  | (7) HIND 9752316495727304824 ~ |
|---------------------------------------------------------------------------------------------------|--------------------------------|
| Aktivera reservkort                                                                               |                                |
| Aktivering startad<br>Aktivering av STHS-isenset pågår. Ta inte ut kortet ur läsaren under tiden. |                                |
| Förbereder hämtningen av SITHS elD                                                                |                                |
| 40%                                                                                               |                                |

## 5. Aktiveringen är klar1. Välj LOGGA UT

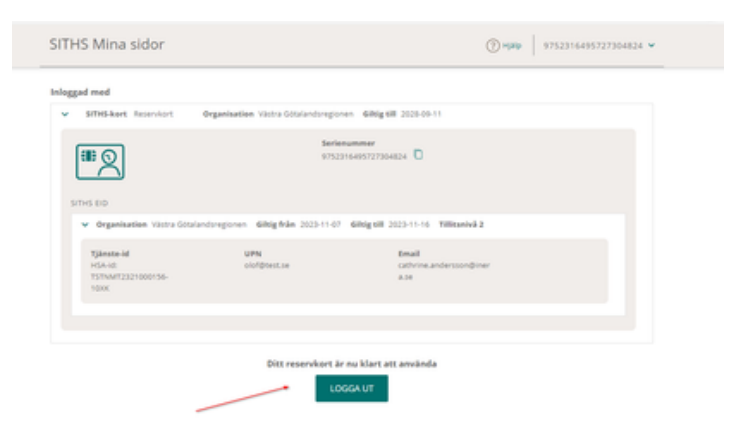